**急サガシ/ ï** 

# 【土木専門のデータベース&マッチングサイト】

# 掲載企業様用 ご利用ガイド

最終更新日 2022年10月20日

# 目次

| 1. č | ご利用の流れと機能…サガシバで何ができるのか | 3  |
|------|------------------------|----|
| 1-1. | ご利用の流れ                 | 3  |
| 1-2. | マイページについて              | 4  |
| 2. 불 | 基本情報の登録…まずはじめにすること     | 5  |
| 2-1. | 基本情報の登録                | 5  |
| 2-2. | 製品情報の登録                | 8  |
| 2-3. | カタログの登録                | 12 |
| 2-4. | お問い合わせ対応               | 14 |
| 3. { | 便利な機能…さらに使いこなす         | 17 |
| 3-1. | メンバー招待                 | 17 |
| 3-2. | 成果情報の見方                | 20 |
| 3-3. | メール通知設定                | 21 |
| 4. 📿 | スタンダードプランのご紹介          | 22 |
| 4-1. | スタンダードプランとは            | 22 |
| 4-2. | 機能 1 顧客情報の取得           | 23 |
| 4-3. | 機能 2 PR メッセージの送付       | 26 |
| 4-4. | 機能 3 相談広場キーワード通知       |    |
| 5. đ | お問い合わせ                 |    |

- 1.ご利用の流れと機能 サガシバで何ができるのか
- 1-1. ご利用の流れ

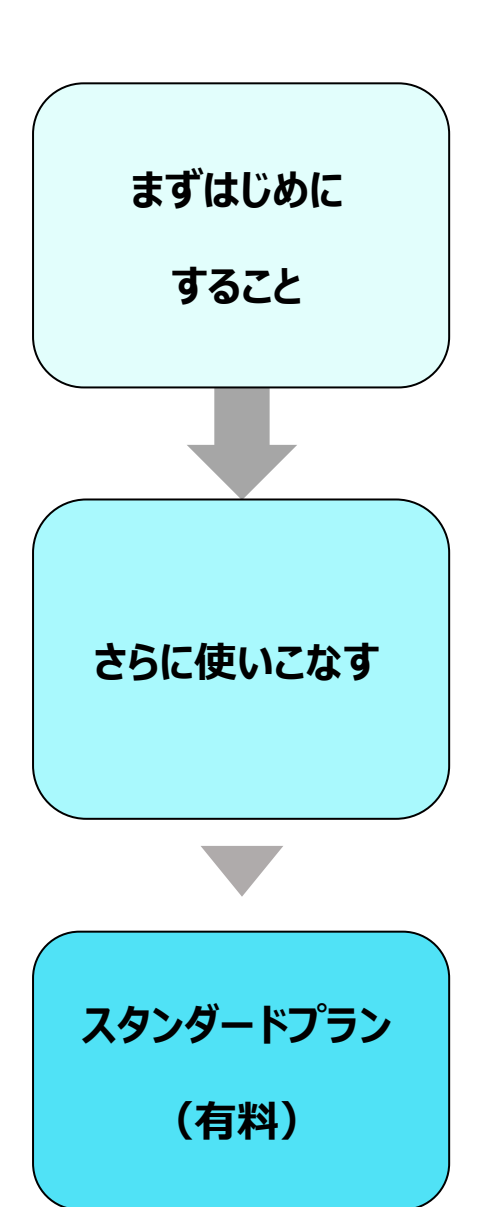

<u>企業情報を登録する</u> <u>製品・工法を掲載する</u> <u>製品カタログを登録する</u>

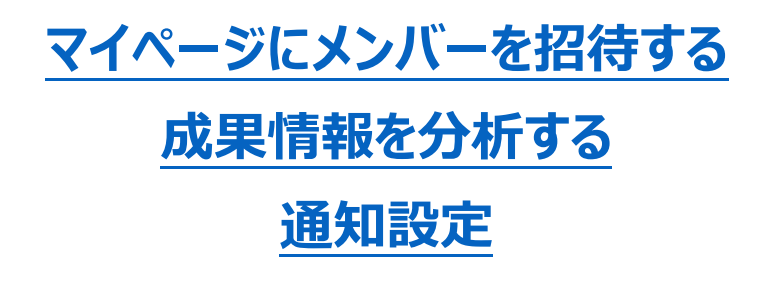

<u>顧客情報取得</u> <u>PR メッセージ送付</u>

# 1-2. マイページについて

マイページメニューからできることの一覧です。

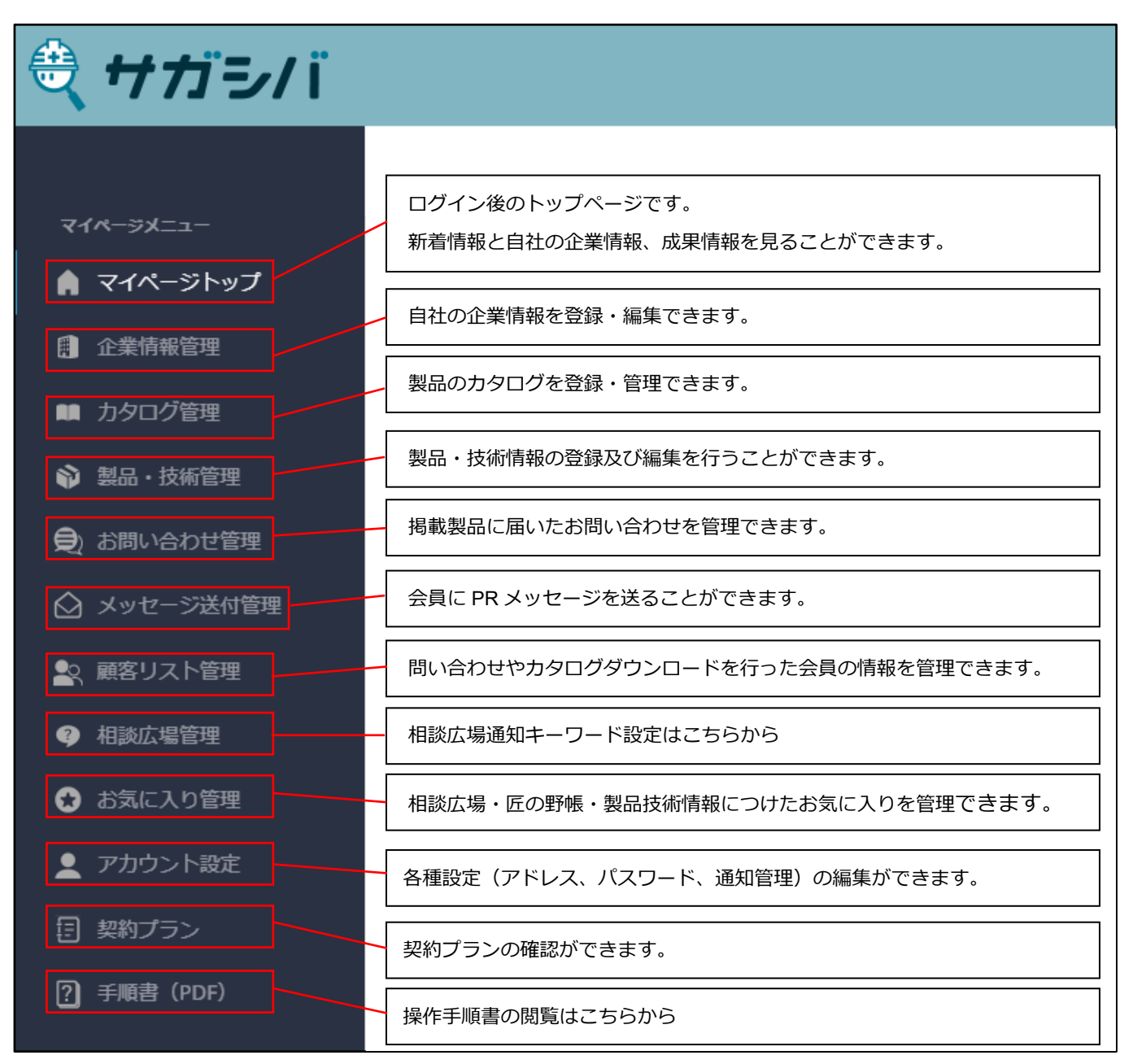

# 2. 基本情報の登録

# まずはじめにすること

# 2-1. 基本情報の登録

### 企業情報管理

### マイページの [企業情報管理] をクリックしてください。

| 🕀 サガシバ        |                    |                  |
|---------------|--------------------|------------------|
|               | HOME               |                  |
| ⋜イページメニュー     |                    |                  |
| 🏚 マイページトップ    |                    |                  |
| Ⅰ<br>● 企業情報管理 | 新着情報<br>お知らせがありません |                  |
| ■● カタログ管理     |                    |                  |
| ☆ 製品・技術管理     | 企業情報               |                  |
| €) お問い合わせ管理   | 企業名                | サガシバご利用ガイド株式会社   |
| ◇ メッセージ送付管理   |                    |                  |
|               | 1王P/T              | 東京都 1-1          |
| ■  殿谷リスト官理    | 電話番号               | 000-0000         |
| ④ 相談広場管理      | 利用プラン              | エントリープラン         |
| 🔂 お気に入り管理     | 所属メンバー             | 1人               |
| 👤 アカウント設定     | 追加日                | 2022年10月12日      |
| 目 契約プラン       | 揭載製品数              | 0点(公開:0点 非公開:0点) |
| ?) 手順書 (PDF)  | フォロワー数             | 人0               |

## 企業情報の編集

# [編集する] ボタンをクリックしてください。

| 企業情報管理    |                 | サガ | サガシバ (TOP) ヘアクセス / HOME / 企業情報管理 |        |      |  |
|-----------|-----------------|----|----------------------------------|--------|------|--|
|           |                 | (  | 編集する                             | カタログ管理 | 会員招待 |  |
|           |                 |    |                                  |        |      |  |
| 企業名       | ご利用ガイド株式会社      |    |                                  |        |      |  |
| 企業名(フリガナ) | ゴリヨウガイドカブシキガイシャ |    |                                  |        |      |  |

## 企業情報の登録①

項目に従い、企業情報を入力してください。

必須項目以外も企業ページでは表示されます。

#### 特にロゴマークとトップ紹介画像は登録を推奨しております。

| 企業情報管理                        |                       |  |  |  |  |
|-------------------------------|-----------------------|--|--|--|--|
|                               |                       |  |  |  |  |
| 企業名 💩 🕫                       | サガシバご利用ガイド株式会社        |  |  |  |  |
| 企業名(フリガナ) 🚳                   | サガシバゴリヨウガイドカブシキガイシャ   |  |  |  |  |
| 業種(必須)                        | メーカー・商社               |  |  |  |  |
| ロゴマーク                         | ファイルの選択ファイルが選択されていません |  |  |  |  |
| jpg/png形式<br>10MBまで<br>横長画像推奨 |                       |  |  |  |  |
| トップ紹介画像                       | ファイルの選択ファイルが選択されていません |  |  |  |  |
| jpg/png形式<br>10MBまで<br>横長画像推奨 |                       |  |  |  |  |
| 郵便番号                          |                       |  |  |  |  |
| 都道府県(2038)                    | 東京都<br>1-1            |  |  |  |  |
| 市区町村/番地 🥝                     |                       |  |  |  |  |
| 建物名                           |                       |  |  |  |  |
| 電話番号(必須)                      | 000-0000              |  |  |  |  |
| FAX                           |                       |  |  |  |  |
| SNS                           | Twitter               |  |  |  |  |
|                               | Instagram             |  |  |  |  |
|                               | Facebook              |  |  |  |  |
|                               | ITAIE                 |  |  |  |  |
|                               | LINE                  |  |  |  |  |

### 企業情報の登録②

紹介文は 1000 文字まで入力可能です。

入力が完了したら [設定保存] ボタンをクリックしてください。

| SNS                    | Twitter                          | •     |        |        |       |        |        |
|------------------------|----------------------------------|-------|--------|--------|-------|--------|--------|
|                        | Instagram                        | 1     |        |        |       |        |        |
|                        | Facebook                         | r -   |        |        |       |        |        |
|                        | LINE                             |       |        |        |       |        |        |
| 営業時間                   | 9:00~17:00                       |       |        |        |       |        |        |
| 事業開始年(西厝)              | 2021年                            |       |        |        |       |        |        |
| 従業員数                   | 1名                               |       |        |        |       |        |        |
| 資本金                    | 1000万円                           |       |        |        |       |        |        |
| 紹介文 🕺                  | <事業内容><br>• ○ ○<br>• △ △<br>• ×× |       |        |        |       |        |        |
| 利用プラン<br>引き合いを希望する地域 🚧 | エントリー<br>図北海道・東北 図閲東             |       | • 北陸 🛛 | 東海 🖸 関 | 晒 ☑中国 | ✔四国    | ☑九州・沖縄 |
|                        | ☑ 北海道  ☑ 青森県                     | ☑ 岩手県 | ✔ 宮城県  | ☑秋田県   | ☑山形県  | ☑福島県   |        |
|                        | ☑ 茨城県   ☑ 栃木県                    | ☑ 群馬県 | ☑ 埼玉県  | ✓千葉県   | ☑ 東京都 | ☑ 神奈川県 | l      |
|                        | ☑ 新潟県   ☑ 富山県                    | ☑ 石川県 | ┛福井県   | ┛山梨県   | ✓長野県  |        |        |
|                        | ☑ 岐阜県  ☑ 静岡県                     | ☑ 愛知県 | ☑ 三重県  |        |       |        |        |
|                        | ☑ 滋賀県   ☑ 京都府                    | ✓大阪府  | ✓ 兵庫県  | ✔奈良県   | ✓和歌山県 |        |        |
|                        | ☑ 鳥取県  ☑ 島根県                     | ☑ 圖山県 | ☑広島県   | ☑山□県   |       |        |        |
|                        | ☑ 徳島県   ☑ 香川県                    | ☑ 愛媛県 | ☑ 高知県  |        |       |        |        |
|                        | ☑ 福岡県                            | ■長崎県  | ☑ 熊本県  | ✓大分県   | ✓宮崎県  | ☑ 鹿児島県 | ↓ ☑沖縄県 |
| 設定保存                   |                                  |       |        |        |       |        |        |

# 2-2. 製品情報の登録

# 製品技術管理

# マイページの [製品・技術管理] をクリックしてください。

| 🕀 サガシ/ i    |            |                  |
|-------------|------------|------------------|
|             | HOME       |                  |
| マイページメニュー   |            |                  |
| 🋕 マイページトップ  | 新着情報       |                  |
| ① 企業情報管理    | お知らせがありません |                  |
| ■■ カタログ管理   |            |                  |
| � 製品・技術管理   | 企業情報       |                  |
| €) お問い合わせ管理 | 企業名        | サガシバご利用ガイド株式会社   |
| 🙆 メッセージ送付管理 | 住所         | 東京都 1-1          |
| 🚉 顧客リスト管理   | 電話番号       | 000-0000-0000    |
| ④ 相談広場管理    | 利用プラン      | エントリープラン         |
| 😪 お気に入り管理   | 所属メンバー     | 1人               |
| 👤 アカウント設定   | 追加日        | 2022年10月12日      |
| 目 契約プラン     | 掲載製品数      | 0点(公開:0点 非公開:0点) |
| ? 手順書 (PDF) | フォロワー数     | 0人               |

# 製品情報の新規追加

# [新規追加] ボタンをクリックしてください。

| 製品・技術管理   | HOME / 製品・技術管理                    |      |
|-----------|-----------------------------------|------|
|           |                                   | 新規追加 |
| 製品名       |                                   |      |
| 公開承認ステータス | <ul> <li>全て 〇 公開 〇 非公開</li> </ul> |      |
| 製品カテゴリ    | 資材・機材から探す ▼                       |      |
|           | 検索                                |      |
|           |                                   |      |

#### 製品情報の登録①

### 製品情報を登録してください。

| 製品・技術管理                                                      |                   |            | サガシバ(TOP) | ヘアクセス / HOME / | 製品・技術管理 / | 新規追加 |
|--------------------------------------------------------------|-------------------|------------|-----------|----------------|-----------|------|
|                                                              |                   |            |           |                |           |      |
| *製品名                                                         |                   |            |           |                |           |      |
| 公開ステータス                                                      | ● 非公開 ○ 公開        |            |           |                |           |      |
| *カテゴリ                                                        | 工種から探す            | ~          | 資材・機材から探す |                |           | -    |
| タグ                                                           |                   |            |           |                |           |      |
| <b>画像</b><br>ファイル形式 : jpg/png<br>推奨サイズ : 1,000×1,000ピ<br>クセル | ファイルを選択 選択されていません |            |           |                |           |      |
| 追加画像                                                         | ファイルを選択選択されていません  | ファイルを選択選択さ | れていません    | ファイルを選択        | 選択されていません |      |
| ファイル形式 : jpg/png<br>推奨サイズ : 1,000x1,000ピ<br>クセル              |                   |            |           |                |           |      |
| カタログ                                                         |                   |            |           |                |           | ~    |

#### 【公開ステータス】

非公開の場合は『サガシバ』上で表示されません。

デフォルトで非公開になっているため、ご注意ください。

#### 【カテゴリ】

工種及び資材・機材のジャンルを選択肢から選んでください。

#### 【タグ】

製品情報に関連するタグを選択肢から選んで付けることができます。

#### 【画像】

製品画像を4点まで登録することができます。

(JPEG もしくは PNG 画像で横 600×縦 450px 以上の4:3 横長を推奨します)

#### 【カタログ】

製品ごとに【カタログ管理】画面で登録したカタログ情報の紐付けができます。

※先にカタログ情報を登録しておく必要があります(<u>こちら</u>)。

#### 製品情報の登録②

#### 製品情報の入力後、「更新」ボタンをクリックしてください。

| カタログ               |              |        |     |                    |             | *  |
|--------------------|--------------|--------|-----|--------------------|-------------|----|
| *製品概要              |              |        |     |                    |             |    |
|                    | 0/1000文字     |        |     |                    |             |    |
| 価格帯                | 下限 上限<br>円 ~ | 単位 円 / | あたり | ※未入力の場合は「お問い合わせくださ | さい」と表示されます。 |    |
| 採用実績               | 年度           | 地域     | 発注者 | 工種/工事              | 数量          | 単位 |
|                    | +追加          |        |     |                    |             |    |
| NETIS登録            |              |        |     |                    |             |    |
| 代替となる工種・単価         | 変更           |        |     |                    |             |    |
| 問い合わせ時に<br>通知を受け取る |              |        |     |                    |             |    |
| キャンセル 更新 削除        | Ř            |        |     |                    |             |    |

#### 【製品概要】

製品についての概要を入力してください。(1,000 文字以内)

#### 【価格帯】

製品の価格を登録することができます。

無記入の場合、[お問い合わせください] と表示されます。

#### 【採用実績】

「年度」「地域」「発注者」「工種/工事」「数量」「単位」の各項目に情報を入力してください。

[+追加]をクリックすると行を増やすことができます。

#### 【NETIS 登録】

NETIS 登録がされている製品に関しては、登録No.を入力してください。

#### 【代替となる工種・単価】

積算基準の工種から、代替となる工種・単価がある場合は選択肢の中から設定してください。 【問い合わせ時に通知を受け取る】

ユーザーから問い合わせがあった際に、メール通知を受け取るか否かを選択できます。

| <point !=""></point>               |
|------------------------------------|
| 製品概要は伝えたい内容を箇条書きにし、                |
| ▼概要                                |
| ▼用途                                |
| ▼特徴                                |
| ••••••                             |
| このように整理して記入していただくと見やすく、伝わりやすくなります。 |
|                                    |

# 2-3. カタログの登録

# カタログのアップロード

### [カタログ管理] をクリックしてください。

| 🕀 サガシバ          |            |                  |
|-----------------|------------|------------------|
|                 | HOME       |                  |
| ⋜イページメニュー       |            |                  |
| 🋕 マイページトップ      | 新着情報       |                  |
| <b>開</b> 企業情報管理 | お知らせがありません |                  |
| ■■ カタログ管理       |            |                  |
|                 | 企業情報       |                  |
| €) お問い合わせ管理     | 企業名        | サガシバご利用ガイド株式会社   |
| ☆ メッセージ送付管理     | 住所         | 東京都 1-1          |
| 🚉 顧客リスト管理       | 電話番号       | 000-0000-0000    |
| ④ 相談広場管理        | 利用プラン      | エントリープラン         |
| 🔂 お気に入り管理       | 所属メンバー     | 1人               |
| 👤 アカウント設定       | 追加日        | 2022年10月12日      |
| 目 契約プラン         | 掲載製品数      | 0点(公開:0点 非公開:0点) |
| ?) 手順書 (PDF)    | フォロワー数     | 入                |

# [ファイルを選択] ボタンをクリックし、登録したいカタログを選択してください。

# ・最大 30 点まで ・最大 30MB まで ・PDF のみ対応

| カタログ                 | カタログ管理 サガシバ(TOP)へアクセス / HOME / カタログ管                                                                           |                          |                                                     |      |  |  |  |  |
|----------------------|----------------------------------------------------------------------------------------------------|--------------------------|-----------------------------------------------------|------|--|--|--|--|
| お好きた<br>登録した<br>製品・打 | お好きなカタログを登録していただけます。<br>登録したカタログを製品・技術情報に設定すると、閲覧者が製品ページからダウンロードできるようになります。<br>製品・技術情報への設定はく製品・技術管理> で行ってください。 |                          |                                                     |      |  |  |  |  |
| Id                   | *カタログ                                                                                                    | サムネイル                    | *概要                                                 | 教品   |  |  |  |  |
| 1                    | <del>カクログをアップも</del> ードできます(最大30MB)<br>フ <b>ァイルの選択</b><br>プァイルが選…されていません                                       | ファイルの選択<br>ファイルが選されていません | カタログの概要を<br>入力してくださ<br>い。入力した内容<br>は閲覧者に公開さ<br>れます。 | 新規登録 |  |  |  |  |

# カタログ情報の新規登録

- ・サムネイルの画像を登録することができます。(必須ではありません)
- ・カタログの説明文を入力し、[新規登録] ボタンをクリックしてください。

【概要】欄にカタログの説明文を入力します。

[カタログをダウンロードする] ボタンにマウスをあてると表示される説明文です。

100 文字以内

| カら  | カタログ管理 サガシバ(TOP)へアクセス / HOME / カタログ |                                                                         |                                 |                                                     |      |  |  |
|-----|-------------------------------------|-------------------------------------------------------------------------|---------------------------------|-----------------------------------------------------|------|--|--|
| お登敷 | )好きな<br>(録した<br> 品・技                | ロクログを登録していただけます。<br>ロクログを製品・技術情報に設定すると、閲覧者が<br>の情報への設定はく製品・技術管理>で行ってくだ。 | 製品ページからダウンロードできるようになります。<br>さい。 |                                                     |      |  |  |
|     | Id                                  | *カタログ                                                                   | サムネイル                           | *概要                                                 | 制品   |  |  |
|     | 1                                   | カタログをアップロードできます(最大30MB)<br><b>ファイルの選択</b><br>ファイルが選…されていません             | ファイルの選択<br>ファイルが選…されていません       | カタログの概要を<br>入力してくださ<br>い。入力した内容<br>は閲覧者に公開さ<br>れます。 | 新規登録 |  |  |

※カタログを設定するには製品情報とカタログ情報の紐付けが必要です。

※先にカタログ情報を登録しておくことで作業がスムーズに進みます。

# 2-4. お問い合わせ対応

#### お問い合わせ内容の通知

『サガシバ』会員より掲載製品にお問い合わせが来た場合、

メールとマイページの新着情報にお問い合わせの通知が届きます。

通知メールには問い合わせをされた会員の企業名、氏名、電話番号、メールアドレスが記載

されています。

『サガシバ』新着お問い合わせのお知らせ

ご利用ガイド株式会社 サガシバの 使い方 様

いつもサガシバをご利用いただきまして、誠にありがとうございます。 掲載中の製品・技術情報にお問い合わせが届きましたのでお知らせいたします。

■お問い合わせ内容

内容: お問い合わせのテストです。よろしくお願いいたします。 お急ぎ度:急ぎではない 希望内容:質問がしたい 目的:設計のため URL:<u>https://test-manage.sagashiba.jp/product\_inquiries/604/view</u>

| ■対象製品                      |             | HOME              |                             |
|----------------------------|-------------|-------------------|-----------------------------|
| 製品名:テスト10                  | マイページメニュー   |                   |                             |
| URL : <u>https://test.</u> | 🏚 マイページトップ  | 新着情報              |                             |
| ■の各体()f和<br>企業名:           | ① 企業情報管理    | 2022年10月12日 14:10 | 製品・技術情報にお問い合わせがありました        |
| 氏名:<br>重話番号:00000          | ■ カタログ管理    | 2022年06月28日 11:50 | 製品・技術情報にお問い合わせがありました        |
| メールアドレス:                   | シ 製品・技術管理   | 2022年02月17日 18:40 | 製品・技術情報にお問い合わせがありました        |
| ズ不明な点につい                   | €) お問い合わせ管理 | 2022年02月14日 16:11 | 製品お問い合わせに返信がありました           |
| FAQページ: https              | 🙆 メッセージ送付管理 | 2022年02月09日 11:08 | 製品・技術情報にお問い合わせがありました        |
|                            |             | 2021年06月22日 11:17 | 登録したキーワードを含む相談が相談広場に投稿されました |
| 今後ともサガシバ                   | ■ 2 顧客リスト管理 | 2021年06月10日 10:13 | 製品・技術情報にお問い合わせがありました        |
| *本メールアドレ                   | ④ 相談広場管理    | 2021年06月10日 10:12 | 製品・技術情報にお問い合わせがありました        |
| *本メールにお心<br>お問い合わせ         | 🔂 お気に入り管理   | 2020年12月22日 09:23 | 新規の製品技術マッチングが投稿されました        |
| https://test.sagash        | 👤 アカウント設定   | 2020年12月21日 16:35 | 製品・技術情報にお問い合わせがありました        |
|                            | 目 契約プラン     | < 1 2 >           |                             |
|                            | ?)手順書(PDF)  |                   |                             |

# お問い合わせ内容の一覧

マイページメニュー [お問い合わせ管理] にて、お問い合わせ内容が一覧表示されます。 上部の検索メニューで絞り込みを行うこともできます。

右端の [返信] ボタンをクリックし、内容を確認します。

| 🕀 サガシ/ i    |                     |            |           |             | ご利           | 用ガイド株式会    | 社 サガ        | シバの 使い方さん             | , 0  | グアウト |  |
|-------------|---------------------|------------|-----------|-------------|--------------|------------|-------------|-----------------------|------|------|--|
|             | お問い合わせ智             | 理          |           |             |              | サガシバ(TOF   | ) ヘアクセン     | ス / HOME / お          | 問い合  | bせ管理 |  |
| マイページメニュー   |                     |            |           |             |              |            |             |                       |      |      |  |
| 🏚 マイページトップ  | 製品名                 | i          |           |             |              |            |             |                       |      |      |  |
| 企業情報管理      | 問い合わせステ             |            |           | 返信済み        | 同完了          |            |             |                       |      |      |  |
| ■ カタログ管理    | -97                 |            |           |             |              |            |             |                       |      |      |  |
| 輸 製品・技術管理   | 実名/匿名               | 。 💿 両      | 访 〇 🛙     | 昭 〇 日       | 匿名           |            |             |                       |      |      |  |
| ● お問い合わせ管理  | お急ぎ度                | E 🧿 西      | 访 〇 1     | 息いでいる       | ○ 急ぎて        | ではない       |             |                       |      |      |  |
| 🙆 メッセージ送付管理 | 希望内容                | 1          | 定なし       | 開入した        | たい 🗌 🏚       | 間がしたい      | 見積もり        | をとりたい 🗌               | 連絡がは | ましい  |  |
| ●2 顧客リスト管理  |                     |            | 訪問しても     | 5らって話る      | を聞きたい        | その他        |             |                       |      |      |  |
|             | 問い合わせ期間<br>検索区分     | <b>●</b> 道 | 近(1週      | 間) () (     | 範囲指定         |            |             |                       |      |      |  |
|             | 問い合わせ期間             | 20         | 22 👻      | , 年         | ▼ 月          | × E        |             |                       |      |      |  |
| ● お気に入り管理   | 開始年月日               |            |           |             |              |            |             |                       |      |      |  |
| 👱 アカウント設定   | 問い合わせ期間<br>終了年月日    | 20         | 22 👻      | ,年          | ▼ 月          | ✓ 日        |             |                       |      |      |  |
| 目 契約プラン     | 返信相当者               |            |           |             |              |            |             |                       |      |      |  |
| ? 手順書 (PDF) | All INVESTIGATION D |            | -         |             |              |            |             |                       |      |      |  |
|             |                     | 検          | 幋         | クリア         | 7            |            |             |                       |      |      |  |
|             |                     |            |           |             |              |            |             |                       |      |      |  |
|             |                     |            |           |             |              |            |             |                       |      |      |  |
|             | お問い合わ<br>せ日時        | ステータス      | 実名/<br>匿名 | 設品名         | お<br>急ぎ<br>度 | 希望内容       | 目的          | 返答日時                  | 返信数  |      |  |
|             | 2022-10-12<br>14:10 | 未処理        | 実名        | テスト<br>1009 | 急ぎで<br>はない   | 質問がした<br>い | 設計のた<br>め   |                       | 0    | 返信   |  |
|             | 2022-06-28<br>11:49 | 返信済<br>み   | 実名        | テスト<br>1009 | 急いで<br>いる    | 連絡がほし<br>い | 情報収集<br>のため | 2022年06月2<br>8日 11:51 | 1    | 返信   |  |
|             | 2022-06-28<br>11:49 | 未処理        | 実名        | テスト<br>1009 | 急いで<br>いる    | 連絡がほし<br>い | 設計のた<br>め   | •                     | 0    | 返信   |  |
|             | 2022-02-17<br>18:40 | 未処理        | 実名        | テスト<br>1009 | 急いで<br>いる    | 購入したい      | 設計のた<br>め   | -                     | 0    | 返信   |  |

# お問い合わせ内容への返信

# 返信はチャット形式です。返信フォームに入力してください。

|                 | お問い合わせ管理 詳細                                                                                                    | サガシバ (TOP) ヘアクセス / HOME / お問い合わせ管理 / 詳細                               |
|-----------------|----------------------------------------------------------------------------------------------------|-----------------------------------------------------------------------|
| マイページメニュー       |                                                                                                    |                                                                       |
| 🋕 マイページトップ      |                                                                                                    |                                                                       |
| <b>開</b> 企業情報管理 | 製品名                                                                                                    | テスト1009                                                               |
| ■■ カタログ管理       | お問い合わせユーザー名                                                                                                    | 様                                                                     |
| ☞ 製品・技術管理       | お問い合わせユーザー 所属<br>企業                                                                                                   | 徂 (000000000)                                                         |
| ● お問い合わせ管理      | お問い合わせ日時                                                                                                    | 2022-10-12 14:10                                                      |
| 🙆 メッセージ送付管理     | ステータス                                                                                                    | 未処理                                                                   |
| 🚉 顧客リスト管理       |                                                                                                    | □ 完了 <del>更新</del>                                                    |
| 4) 相談広場管理       | お急ぎ度                                                                                                    | 急ぎではない                                                                |
| 🛠 お気に入り管理       | 希望内容                                                                                                    | 質問がしたい                                                                |
| 👤 アカウント設定       | 目的                                                                                                    | 設計のため                                                                 |
| ー<br>目 契約プラン    | お問い合わせ内容                                                                                                    | お問い合わせのテストです。よろしくお願いいたします。                                            |
| ? 手順書 (PDF)     | 添付ファイル                                                                                                    |                                                                       |
|                 | 返信一覧                                                                                                    | 返信はありません                                                              |
|                 | ご利用ガイド株式会社<br>サガシバの使いた<br>お問い合わせありがとうごさ<br>こちらこそよろしくお願いい<br>ファイルの選択 ファイル<br>jpeg.png.pdf.zip形式がアップ<br>CADやエクヤルファイル等のお | 方<br>います!<br>かたします。<br>が選択されていません<br>ロード可能です。<br>つりたりにはzio形式をご利用ください。 |

# 3.便利な機能

さらに使いこなす

# 3-1. メンバー招待

### メンバー招待の流れ

社内のメンバーを招待することで、『サガシバ』を複数人で管理できます。

マイページ [企業情報管理] にて、[会員招待] ボタンをクリックしてください。

1人目の登録会員様からのみ招待可能です。

| 🕀 サガシ/ ï   |               | 株式会社サガシバ | サガシバ太郎さん ログアウト |
|------------|---------------|----------|----------------|
|            | 企業情報管理        |          | HOME / 企業情報管理  |
| マイページメニュー  |               |          |                |
| 🏚 マイページトップ |               | 編集する     | カタログ管理 会員招待    |
| ① 企業情報管理   |               |          |                |
| 割 カタログ管理   | 会社名           | 株式会社サガシバ |                |
|            | 会社名(フリガナ)     | サガミノバ    |                |
| ■ お問い合わせ管理 | <b>業種(会社)</b> | メーカー・商社  |                |

# 招待したい方のメールアドレスを入力して送信してください。

| <b>党 サガシ/</b> Ϊ |                | 株式会社サガシバ | サガシバ 太郎さん     | ログアウト  |
|-----------------|----------------|----------|---------------|--------|
|                 | 会員招待           |          | HOME / 企業情報管理 | / 会員招待 |
| マイページメニュー       |                |          |               |        |
| 🏚 マイページトップ      | メールアドレス        |          |               |        |
| 🔋 企業情報管理        |                |          |               |        |
| 🔋 カタログ管理        | 送信             |          |               |        |
| 穀品・技術管理         |                |          |               |        |
| ■■ お問い合わせ管理     | 登録済みの招待データがありま | せん       |               |        |

# 招待されたメンバー側の作業

メール受信側で以下の作業を実施してください。

#### 通知メール内 URL をクリック

前頁で登録したメールアドレスに届く URL をクリックしてください。

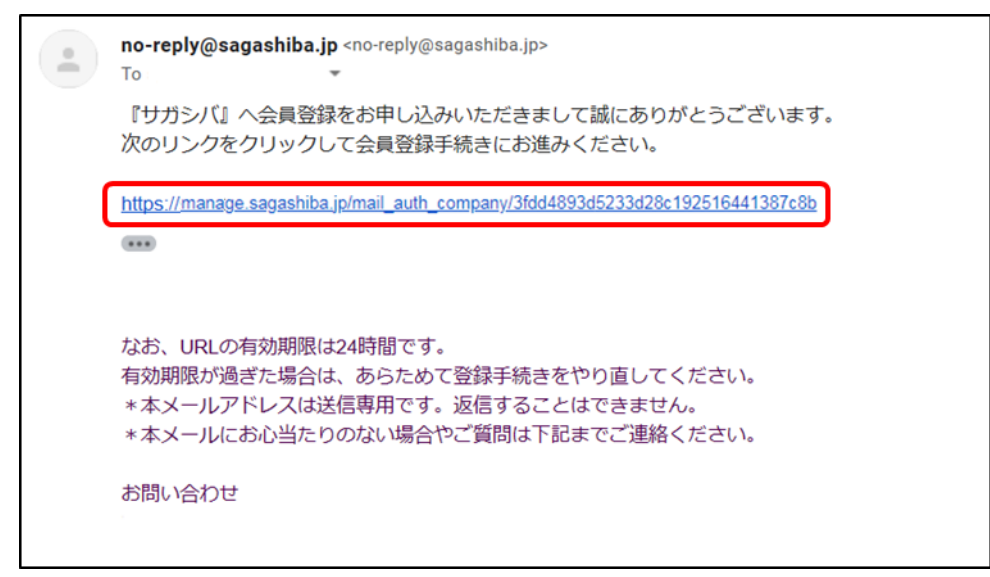

#### 登録内容入力

登録内容を入力し、規約を確認して [同意する] ボタンをクリックしてください。

| 本登録フォーム     |          |         |  |  |  |  |  |  |
|-------------|----------|---------|--|--|--|--|--|--|
| 会社名         | 株式会社サガシバ |         |  |  |  |  |  |  |
| メールアドレス *   |          |         |  |  |  |  |  |  |
| パスワード *     |          |         |  |  |  |  |  |  |
| パスワード(確認) * |          |         |  |  |  |  |  |  |
| 氏名 *        | 姓        | 名       |  |  |  |  |  |  |
| 氏名(フリガナ) *  | 姓(フリガナ)  | 名(フリガナ) |  |  |  |  |  |  |
|             |          |         |  |  |  |  |  |  |
| 同意しない 同意する  |          |         |  |  |  |  |  |  |

#### 登録完了

| 登録完了       |
|------------|
|            |
| 登録が完了しました。 |

# 管理者承認・ログイン確認

招待を行った会員様が [企業情報管理] に戻り、[会員招待] をクリックすると 新しく登録された会員が表示されます。[本登録] ボタンをクリックしてください。 ※1 人目の登録会員様からのみ承認可

| 会員招待      | Н           | OME / 企業 | 《情報管理 / 会員招待 |
|-----------|-------------|----------|--------------|
| メールアドレス   |             |          |              |
| 送信        |             |          |              |
|           |             |          |              |
| 会員名       | メールア<br>ドレス |          |              |
| サガシバ タロウ② |             | 本登録      | 削除           |

本登録後、招待された側でログインできるか確認してください。 <u>https://marketing.sagashiba.jp/</u>

# 3-2. 成果情報の見方

#### 成果情報

掲載製品の PV 数やカタログダウンロード数といったデータを確認できる機能です。

マイページトップから見ることができます。

| 期間<br>全期間 〇 今月 〇 先月 〇 先々月                                                                                                    | <期間と対象><br>選んだ期間と製品の成果情報に切り替えること<br>ができます(スタンダードプランのみ)。<br>エントリープランでは全期間・全製品の累計のみ |                         |  |
|----------------------------------------------------------------------------------------------------|-----------------------------------------------------------------------------------|-------------------------|--|
| 可象                                                                                                    | 表示されます。                                                                           |                         |  |
| 全製品                                                                                                    |                                                                                   |                         |  |
| ೄ覧表示回数 ←製品・技術情報の                                                                                                    | リスト上で表示された回数です。                                                                   | 715                     |  |
| <sup>製品詳細PV</sup> ←製品・技術情報の                                                                                                    | ページが閲覧された回数です。                                                                    | 79                      |  |
| 6気に入り追加数                                                                                                    |                                                                                   | 1                       |  |
| りタログDL数                                                                                                    |                                                                                   | 4                       |  |
| 問い合わせ総数                                                                                                    |                                                                                   | 10                      |  |
| 目談広場への回答数<br>表示回数・PV数・エンゲージメント                                                                                                    | の関係                                                                               | 1                       |  |
| ※検索流入の場合は製品一覧を経由しないため<br>覧表示回数よりも製品詳細PV数が多くなる場合<br>す                                                                                                    | 、製品一<br>がありま                                                                      | <sup>復表示回数</sup><br>715 |  |
| <製品詳細PV数の内訳><br>会員:79                                                                                                    |                                                                                   | 1%                      |  |
| 非会員:0                                                                                                    | 製品調                                                                               | ¥細PV数<br>79             |  |
| エンゲージメント=問い合わせ+カタログダウ                                                                                                    | > <b>□</b> −К                                                                     |                         |  |
| 問い合わせ数:10(12%)                                                                                                    | 1                                                                                 | 7%                      |  |
| the bar biblish and the states of the states of the states |                                                                                   |                         |  |
| カタログダウンロード数:4 (5%)                                                                                                    |                                                                                   |                         |  |

# 3-3. メール通知設定

下記3種類のメール通知の受信可否について設定を変更することができます。

・定期連絡メール

(カタログダウンロード数などの成果情報が届きます。スタンダードプランのみ)

- ・問い合わせ通知(2-4参照)
- ・相談広場キーワード(5-5参照)

マイページ [アカウント設定] 下部よりチェックボックスの入力を行ってください。

|                                       | アカウント設定    |                                               | サガシバ(TOP)へアクセス / HG |
|---------------------------------------|------------|-----------------------------------------------|---------------------|
| マイページメニュー                             |            |                                               |                     |
| 🏚 マイページトップ                            | メールアドレス 🚥  |                                               |                     |
| 🎒 企業情報管理                              | パフロード (1)通 | 変更する場合は、次のURLよりお願い致します。                       |                     |
| ■■ カタログ管理                             |            | https://test-manage.sagashiba.jp/password_for | gotten              |
| ● 製品・技術管理                             | 氏名 🕺       | サガシバの                                         | 使い方                 |
| € お問い合わせ管理                            | 氏名(フリガナ)   | サガシバノ                                         | ツカイカタ               |
| 🙆 メッセージ送付管理                           | ニックネーム 🜌   | サガシバの 使い方                                     |                     |
| 🚉 顧客リスト管理                             | 生年(西暦)     | ****                                          | ▼ 年                 |
| 4 4 4 4 4 4 4 4 4 4 4 4 4 4 4 4 4 4 4 | プロフィール画像   | <u>л</u>                                      |                     |
| 🖈 お気に入り管理                             |            |                                               |                     |
| 👤 アカウント設定                             |            | 4                                             |                     |
| 目 契約プラン                               | プロフィール     |                                               |                     |
| ? 手順書 (PDF)                           |            |                                               |                     |
| _                                     |            |                                               |                     |
|                                       |            |                                               |                     |
|                                       |            |                                               |                     |
|                                       |            |                                               |                     |
|                                       | 分野         | 一般土木                                          |                     |
|                                       |            | 土工<br>鋪装                                      |                     |
|                                       |            | 法面                                            |                     |
|                                       | メール通知を受信する | 定期連絡メール ☑                                     |                     |
|                                       |            | 問い合わせ通知                                       |                     |
|                                       |            | 相談仏楊キーワート                                     |                     |
|                                       | 設定保存       |                                               |                     |
|                                       |            |                                               |                     |

# 4.スタンダードプランのご紹介

## 4-1. スタンダードプランとは

『サガシバ』では、用途に合わせて2つの掲載プランをご用意しています。

エントリープラン ※登録時はこちらのプランです

貴社の製品・工法・サービスを掲載し、PR することができる無料のプランです。

「製品・技術情報の掲載」「製品お問い合わせ獲得」などの基本機能をご利用いただけます。

スタンダードプラン ※ご興味のある方はこちらの問い合わせ先までご連絡ください。

サガシバに集まる業界関係者が抱えているニーズや課題に対して、

様々な角度からアプローチできる費用対効果に優れた有料プランです。

・カタログダウンロードをした会員の情報(氏名・会社名・連絡先等)を確認できるため、 電話やメールでの直接アプローチが可能です。

・製品ページを閲覧した会員へ、『サガシバ』内で PR メッセージを送付できます。

| 機能・サービス         | エントリープラン | スタンダードプラン    |  |  |  |  |  |  |
|-----------------|----------|--------------|--|--|--|--|--|--|
| 価格              | 0円       | 60 万円(税抜き)/年 |  |  |  |  |  |  |
| 集客・PR 機能        |          |              |  |  |  |  |  |  |
| 製品概要(紹介文)       | 0        | 0            |  |  |  |  |  |  |
| カタログ提供          | 0        | 0            |  |  |  |  |  |  |
| 採用実績表示          | 0        | 0            |  |  |  |  |  |  |
| 優遇掲載・上位表示       | ×        | 0            |  |  |  |  |  |  |
| 顧客アプローチ・引き合い獲得  |          |              |  |  |  |  |  |  |
| 製品お問い合わせ獲得      | 0        | 0            |  |  |  |  |  |  |
| カタログ DL 会員の情報取得 | ×        | 0            |  |  |  |  |  |  |
| 閲覧会員への PR メッセージ | ×        | 0            |  |  |  |  |  |  |
| 相談広場への直接回答      | ×        | 0            |  |  |  |  |  |  |
| 分析・サポート         | 分析・サポート  |              |  |  |  |  |  |  |
| 成果情報の確認         | Δ        | 0            |  |  |  |  |  |  |

# 4-2. 機能1 顧客情報の取得

エントリープランでは製品問い合わせを行ったユーザーの情報を取得できますが、 スタンダードプランでは、問い合わせに加えカタログをダウンロードしたユーザーの情報を 取得・管理することができます。

| マイページメニュー | [顧客リスト管理] | をクリックしてください。 |
|-----------|-----------|--------------|
|-----------|-----------|--------------|

|             | 顧客リスト管理  |                                                                                                    |  |  |  |  |  |
|-------------|----------|----------------------------------------------------------------------------------------------------|--|--|--|--|--|
| ⋜イページメニュー   |          |                                                                                                    |  |  |  |  |  |
| 🏚 マイページトップ  | 検索・絞り込み  |                                                                                                    |  |  |  |  |  |
| 1 企業情報管理    | 製品名      | 全ての製品・技術情報                                                                                                    |  |  |  |  |  |
| ■ カタログ管理    | 集計対象期間   | 2022/08/13                                                                                                    |  |  |  |  |  |
|             | 問い合わせ・   | <ul><li>1</li><li>1</li></ul> |  |  |  |  |  |
| €) お問い合わせ管理 | カタロクDL経験 |                                                                                                    |  |  |  |  |  |
| ◇ メッセージ送付管理 | お気に入り登録  | ● 指定しない ○ 登録                                                                                                    |  |  |  |  |  |
| ⊵ 顧客リスト管理   | 業種       | <ul> <li>建設業</li> <li>メーカー</li> <li>測量コンサルタント</li> </ul>                                                                                                    |  |  |  |  |  |
| ④ 相談広場管理    | 職種       | 🗌 調査・診断 📄 計画                                                                                                    |  |  |  |  |  |
| 😪 お気に入り管理   | エリア      | □ <b>北海道・東北</b> □関                                                                                                    |  |  |  |  |  |
| 👤 アカウント設定   |          | □ 北海道 □ 青森県                                                                                                    |  |  |  |  |  |
| 目 契約プラン     |          | □ 茨城県 □ 栃木県                                                                                                    |  |  |  |  |  |
| ? 手順書(PDF)  |          | □ 新潟県 □ 富山県                                                                                                    |  |  |  |  |  |

# 顧客リスト管理及び検索・絞り込み

## 下記のような形でカタログダウンロードユーザーと問い合わせユーザーの情報を

一覧で管理することができます。検索・絞り込みも可能です。

| リスト管理              |                                    |                                       |         |                   |              |        |            | サガシバ(TOP)へアクセ | Zス / HOME | / 顧客リス |
|--------------------|------------------------------------|---------------------------------------|---------|-------------------|--------------|--------|------------|---------------|-----------|--------|
| 変・絞り込み             |                                    |                                       |         |                   |              |        |            |               |           |        |
| 製品名                | 全ての製                               | 品・技術情報                                | 段       |                   |              |        | ,          |               |           |        |
| 生計対象期間             | 2022/08/                           | 13                                    |         | 022/10/13         | ē            |        |            |               |           |        |
|                    |                                    | 0.5                                   |         |                   |              |        | 01-17      |               |           |        |
| 問い合わせ・<br>カタログDL経験 | ● 指定した                             | 指定しない 🔘 問い合わせ経験あり 🔘 カタログDL経験あり 🔘 経験なし |         |                   |              |        |            |               |           |        |
| お気に入り登録            | ◎ 指定した                             | れ) 〇 登                                | 録済み 🔵 未 | 登録                |              |        |            |               |           |        |
| 業種                 | <ul><li>建設業</li><li>測量コン</li></ul> | メーカ<br>レサルタント                         | ー・商社 🗌  | リース・レン<br>アトウェア [ | ·タル 道<br>その他 | 送・物流   | 調査・計測・サービ  | ス 🗌 コンサルタント 🗌 | 建設コンサ     | サルタント  |
| 職種                 | 調査・診                               | )断 🗌 計                                | 画・設計    | 積算・見積             | 施工管理         | ・技術者   | 職人・作業員 🗌 編 | 圣営 営業 事務      | その他       |        |
| エリア                | □北海道・                              | 東北 🛛                                  | 関東 □甲信  | 逑・北陸──□           | □東海 □関       | 西□中国   | □四国 □九州・   | 沖縄            |           |        |
|                    | □ 北海道                              | □ 青森県                                 | ↓ □ 岩手県 | □ 宮城県             | □ 秋田県        | 口山形県   | □ 福島県      |               |           |        |
|                    | □ 茨城県                              | □ 栃木県                                 | ↓ □ 群馬県 | □ 埼玉県             | □千葉県         | □東京都   | □ 神奈川県     |               |           |        |
|                    | □ 新潟県                              | □ 富山県                                 | ↓ □石川県  | □ 福井県             | □ 山梨県        | □長野県   |            |               |           |        |
|                    | □ 岐阜県                              | □ 静岡県                                 | ↓ □ 愛知県 | □三重県              |              |        |            |               |           |        |
|                    | □ 滋賀県                              | □ 京都府                                 | 〒 □ 大阪府 | □ 兵庫県             | □ 奈良県        | □ 和歌山県 | Į.         |               |           |        |
|                    | □ 鳥取県                              | □ 島根県                                 | 口岡山県    | □広島県              | 口山口県         |        |            |               |           |        |
|                    | □ 徳島県                              | □ 香川県                                 | ↓ □ 愛媛県 | □高知県              |              |        |            |               |           |        |
|                    | □ 福岡県                              | □ 佐賀県                                 | 1 □ 長崎県 | □ 熊本県             | □ 大分県        | □ 宮崎県  | □ 鹿児島県 □ 沖 | 繩県            |           |        |
|                    |                                    |                                       |         |                   | 抽出           | L.     |            |               |           |        |
| 最新アクション日時          | 問い合わ<br>カタログロ                      | わせ<br>DL経験                            | 製品名     |                   | 企業名          | ,      | 氏名         | 業種            | エリア       | お気に入   |
| 2022年10月13日 09:39  | カタログDL                             |                                       | テスト1009 | 00コンサ             | ルタンツ         |        | サガシバ 次郎    | 建設コンサルタント     | 千葉県       | -      |
| 2022年10月13日 09:35  | カタログDL                             |                                       | テスト1009 |                   |              |        |            |               | 山梨県       | -      |
| 2022年10月12日 14:10  | 問い合わせ                              |                                       | テスト1009 |                   |              |        |            | 建設コンサルタント     | 北海道       | 登録済み   |
| 2022年06月28日 11:49  | 問い合わせ                              |                                       | テスト1009 |                   |              |        |            |               | 岡山県       | ÷.,    |
|                    |                                    |                                       |         |                   |              |        |            | この供           |           |        |

氏名のリンクをクリックすると詳細な情報を確認することができます(次ページ)。

顧客情報の詳細

# 顧客リスト管理から詳細に遷移し、メールアドレスや電話番号などの詳細な顧客情報を 確認することができます。

| 顧客リスト管理>〇〇コン      | サルタンツ サガシバ 次郎 様 | サガシバ (TOP) ヘアクセス / HOME / 顧客リスト管理 / 詳細 |
|-------------------|-----------------|----------------------------------------|
|                   |                 |                                        |
| 顧客情報詳細            |                 |                                        |
| 企業名               | 00コンサルタンツ       |                                        |
| 氏名                | サガシバ 次郎         |                                        |
| メールアドレス           |                 |                                        |
| 郵便番号              |                 |                                        |
| 都道府県              | 手葉県             |                                        |
| 住所                | 1               |                                        |
| 電話番号              | 000-0000-0000   |                                        |
| 業種                | 建設コンサルタント       |                                        |
| 職種                | 青十画 • 青空青十      |                                        |
| 興味のある分野           | 一般土木            |                                        |
| アクション履歴           |                 |                                        |
| 日時                | 製品名             | アクション                                  |
| 2022年10月13日 09:39 | テスト1009         | カタログDL                                 |
|                   |                 |                                        |

# 4-3. 機能 2 PR メッセージの送付

スタンダードプランでは、製品ページを閲覧したユーザーに対して PR メッセージを 送ることができます。

※1 製品につき 30 日に1回のみ送付が可能。

マイページメニュー [メッセージ送付管理] から、[PR メッセージ新規作成] を

クリックしてください。

| <b>€ サガシ/ï</b> |               | ご利用ガイド株式会社 サガシバの使い方さん ログアウト       |
|----------------|---------------|-----------------------------------|
|                | ▲ メッセージ送付管理   | サガシバ(TOP)へアクセス / HOME / メッセージ送付管理 |
| マイページメニュー      |               |                                   |
| 🏚 マイページトップ     |               | PRメッセージ新規作成                       |
| ① 企業情報管理       |               |                                   |
| ■● カタログ管理      | PRメッセージがありません |                                   |
| 教品・技術管理        |               |                                   |
| €) お問い合わせ管理    |               |                                   |
| ◇ メッセージ送付管理    |               |                                   |
| ▲ 顧客リスト管理      |               |                                   |

# PR メッセージ新規作成

PR メッセージ新規作成画面にて、送付対象を絞り込んでください。

対象製品、期間、カタログ DL の有無、閲覧回数、業種、エリア、

#### 過去のメッセージ送付回数などで絞り込むことが可能です。

| メッセージ送付管理                 | <b>E&gt;PR</b> メッt                                                                                                    | 2ージ新規                                                                                                    | 作成(1/2                                                                                                    | )                                                                                                    | サガシバ                                                                                                    | (TOP) ヘア・                                                   | クセス / HOME /                                                                                                    | メッセージ送付管理    |
|---------------------------|----------------------------------------------------------------------------------------------------|----------------------------------------------------------------------------------------------------|----------------------------------------------------------------------------------------------------|----------------------------------------------------------------------------------------------------|----------------------------------------------------------------------------------------------------|-------------------------------------------------------------|----------------------------------------------------------------------------------------------------|--------------|
| さ十分第三日における                |                                                                                                    |                                                                                                    |                                                                                                    |                                                                                                    |                                                                                                    |                                                             |                                                                                                    |              |
| 刘承丧回进行                    | テスト100                                                                                                    | 19                                                                                                    |                                                                                                    |                                                                                                    |                                                                                                    |                                                             | ,                                                                                                    |              |
|                           | 7741100                                                                                                    |                                                                                                    |                                                                                                    |                                                                                                    |                                                                                                    |                                                             |                                                                                                    |              |
|                           |                                                                                                    |                                                                                                    |                                                                                                    |                                                                                                    |                                                                                                    |                                                             |                                                                                                    |              |
| 送付先選択                     |                                                                                                    |                                                                                                    |                                                                                                    |                                                                                                    |                                                                                                    |                                                             |                                                                                                    |              |
| 集計対象期間                    | 2022/08/1                                                                                                    | 13                                                                                                    |                                                                                                    | 022/10/13                                                                                                    |                                                                                                    |                                                             |                                                                                                    |              |
| カタログダウンロー<br>ド経験          | <ul><li>指定しな</li></ul>                                                                                                    | い 💿 あり                                                                                                    | ○ なし                                                                                                    |                                                                                                    |                                                                                                    |                                                             |                                                                                                    |              |
| 製品・技術情報 閲覧<br>回数          | <ul><li>指定しな</li></ul>                                                                                                    | UN 🖲 104                                                                                                    | X£ ○ 2⊡                                                                                                    | 以上 〇 3回                                                                                                    | 回以上                                                                                                    |                                                             |                                                                                                    |              |
| お気に入り登録                   | ● 指定しな                                                                                                    | い 🔿 登録                                                                                                    | 済み 〇 未                                                                                                    | 登録                                                                                                    |                                                                                                    |                                                             |                                                                                                    |              |
| 業種                        | <ul><li>建設業</li><li>コンサル</li></ul>                                                                                                    | □ メーカー<br>タント □                                                                                                    | ・商社 🗌<br>建設コンサル                                                                                                    | リース・レン<br>タント 🗌                                                                                                    | ·タル 🦳 運<br>測量コンサル                                                                                                    | 送・物流                                                        | 調査・計測・サー<br>IT・ソフトウェア                                                                                                    | -ビス<br>□ その他 |
| 職種                        | <ul> <li>調査・診</li> <li>事務</li> </ul>                                                                                                    | 断 🗌 計画                                                                                                    |                                                                                                    | 積算・見積                                                                                                    | 施工管理                                                                                                    | ・技術者                                                        | 職人・作業員                                                                                                    | 経営営業         |
|                           |                                                                                                    |                                                                                                    |                                                                                                    |                                                                                                    |                                                                                                    |                                                             |                                                                                                    |              |
| エリア                       | ■北海道・                                                                                                    | 東北 図関                                                                                                    | 東 ☑甲信詞                                                                                                    | 遠・北陸 □                                                                                                    | 東海 ☑ 閃                                                                                                    | 西 🛛 中国                                                      | ☑四国                                                                                                    |              |
| エリア                       | ☑北海道・<br>☑九州・沖                                                                                                    | 東北 🛛 関〕<br>縄                                                                                                    | 東 ☑甲信詞                                                                                                    | 遊・北陸 🛛                                                                                                    | ■東海 🛛 関                                                                                                    | 西 🛛中国                                                       | ☑四国                                                                                                    |              |
| エリア                       | <ul> <li>☑北海道・</li> <li>☑九州・沖</li> <li>☑</li> <li>北海道</li> </ul>                                                                                                    | <ul><li>東北 図期</li><li>網</li><li>網</li><li>☑ 青森県</li></ul>                                                                                | <ul> <li>東 ☑甲信載</li> <li>☑ 岩手県</li> </ul>                                                                                                    | <b>逑・北陸</b>                                                                                                    | <ul><li>▶ ▶ ● ○ ○</li><li>▶ ● ○</li><li>▶ ● ○</li><li>▶</li></ul> | 西 <b>2中国</b>                                                | ☑四国<br>☑ 福島県                                                                                                    |              |
| エリア                       | <ul> <li>□北海道・</li> <li>□九州・沖</li> <li>□ 北海道</li> <li>□ 北海道</li> <li>□ 茨城県</li> </ul>                                                                                           | <ul> <li>東北 図関3</li> <li>縄</li> <li>☑ 青森県</li> <li>☑ 栃木県</li> </ul>                                                                      | <ul> <li>▶ ■ 甲信號</li> <li>■ 岩手県</li> <li>■ 群馬県</li> </ul>                                                                                                    | <ul> <li>述 ・ 北陸</li> <li>☑ 宮城県</li> <li>☑ 埼玉県</li> </ul>                                                                                                    | <ul> <li>▶ 第二章 100 (100 (100 (100 (100 (100 (100 (100</li></ul>                                                                                                    | <ul> <li>西 </li> <li>☑ 山形県</li> <li>☑ 東京都</li> </ul>        | <ul> <li>☑ 福島県</li> <li>☑ 神奈川県</li> </ul>                                                                                                    |              |
| エリア                       | <ul> <li>□北海道・</li> <li>□九州・沖</li> <li>□ 北海道</li> <li>□ 北海道</li> <li>□ 茨城県</li> <li>□ 新潟県</li> </ul>                                                                            | 東北     2 関邦       44     3       2     青森県       2     栃木県       2     富山県                                                               | 取         図 甲信載           図 岩手県         図 岩手県           図 群馬県         図 石川県                                                                                                    | <ul> <li>建・北陸</li> <li>2 宮城県</li> <li>2 埼玉県</li> <li>2 福井県</li> </ul>                                                                                                    | <ul> <li>凍海</li> <li>② 秋田県</li> <li>③ 秋田県</li> <li>③ 千葉県</li> <li>③ 山梨県</li> </ul>                                                                                                    | 西<br>「中国<br>「中国<br>「中国<br>「中国<br>「中国<br>「中国<br>「中国<br>「中国   | <ul> <li>☑ 福島県</li> <li>☑ 神奈川県</li> </ul>                                                                                                    |              |
| エリア                       | <ul> <li>□北海道・</li> <li>□九州・沖</li> <li>□北海道</li> <li>□ 北海道</li> <li>□ 茨城県</li> <li>□ 新潟県</li> <li>□ 岐阜県</li> </ul>                                                              | 東北     2 関羽       縄     3       三     青森県       三     栃木県       三     富山県       三     静岡県                                                | <ul> <li>マローに</li> <li>マローに</li> <li>マロー</li> <li>マロー</li> <li>マロー&lt;</li></ul>                                                                                                    | <ul> <li>业・北陸</li> <li>型 宮城県</li> <li>型 埼玉県</li> <li>型 福井県</li> <li>型 三重県</li> </ul>                                                                                                    | <ul> <li>凍海</li> <li>② 秋田県</li> <li>③ 千葉県</li> <li>③ 山梨県</li> </ul>                                                                                                    | 西 <b>『中国</b><br>』 山形県<br>』 東京都<br>』 長野県                     | <ul> <li>☑ 福島県</li> <li>☑ 神奈川県</li> </ul>                                                                                                    |              |
| <b>エリア</b>                | <ul> <li>□北海道・</li> <li>□九州・沖</li> <li>□北海道</li> <li>□ 茨城県</li> <li>□ デ潟県</li> <li>□ 岐阜県</li> <li>□ 滋賀県</li> </ul>                                                              | 東北     2 関期       44     3       2     青森県       2     栃木県       2     富山県       2     静岡県       2     京都府                               | <ul> <li>マローに</li> <li>マローに</li> <li>マロー</li> <li>マロー</li> <li>マロー<th><ul> <li>* 北陸</li> <li>* 北陸</li> <li>* 宮城県</li> <li>* 埼玉県</li> <li>* 福井県</li> <li>* 三重県</li> <li>* 三重県</li> <li>* 兵庫県</li> </ul></th><th><ul> <li>凍海</li> <li>② 秋田県</li> <li>③ 千葉県</li> <li>③ 山梨県</li> <li>③ 山梨県</li> </ul></th><th>西 <b>〇中</b>国<br/>〇 山形県<br/>〇 東京都<br/>〇 長野県</th><th><ul> <li>☑四国</li> <li>☑ 福島県</li> <li>☑ 神奈川県</li> </ul></th><th></th></li></ul>                                                                                                    | <ul> <li>* 北陸</li> <li>* 北陸</li> <li>* 宮城県</li> <li>* 埼玉県</li> <li>* 福井県</li> <li>* 三重県</li> <li>* 三重県</li> <li>* 兵庫県</li> </ul>                                                                                                    | <ul> <li>凍海</li> <li>② 秋田県</li> <li>③ 千葉県</li> <li>③ 山梨県</li> <li>③ 山梨県</li> </ul>                                                                                                    | 西 <b>〇中</b> 国<br>〇 山形県<br>〇 東京都<br>〇 長野県                    | <ul> <li>☑四国</li> <li>☑ 福島県</li> <li>☑ 神奈川県</li> </ul>                                                                                                    |              |
| <b>Σ</b> IJア              | <ul> <li>2北海道・</li> <li>2九州・沖</li> <li>2 北海道</li> <li>2 茨城県</li> <li>2 新潟県</li> <li>2 岐阜県</li> <li>2 滋賀県</li> <li>2 鳥取県</li> </ul>                                              | 東北     2 例3       (4)     青森県       2 青森県     3       2 栃木県     3       2 斎山県     3       2 斎都府       2 島根県                              | <ul> <li>マローに</li> <li>マローに</li> <li>マローに</li> <li>マローに</li> <li>マローに</li> <li>マローに</li> <li>マローに</li> </ul>                                                                                                    | <ul> <li>* 北陸</li> <li>* 北陸</li> <li>* 宮城県</li> <li>* 埼玉県</li> <li>* 埼玉県</li> <li>* 福井県</li> <li>* 三重県</li> <li>* 三重県</li> <li>* 三重県</li> <li>* 二重県</li> <li>* 二重県</li> </ul>                                                                                                    | <ul> <li>凍海</li> <li>② 秋田県</li> <li>③ 千葉県</li> <li>③ 山梨県</li> <li>③ 山梨県</li> <li>③ 山梨県</li> <li>③ 山山県</li> <li>③ 山口県</li> </ul>                                                                                                    | 西 <b>《中国</b><br>《 山形県<br>《 東京都<br>《 長野県<br>《 和歌山県           | <ul> <li>☑ 四国</li> <li>☑ 福島県</li> <li>☑ 神奈川県</li> </ul>                                                                                                    |              |
| ΣIJア                      | <ul> <li>□北海道・</li> <li>□九州・沖</li> <li>□北海道</li> <li>□ 茨城県</li> <li>□ 新潟県</li> <li>□ 岐阜県</li> <li>□ 滋賀県</li> <li>□ 鳥取県</li> <li>□ 徳島県</li> </ul>                                | 東北     2 例明       福     青森県       2 青森県       2 栃木県       2 斎山県       2 斎都府       2 島根県       2 香川県                                      | <ul> <li>2 甲信號</li> <li>2 岩手県</li> <li>2 群馬県</li> <li>2 石川県</li> <li>2 愛知県</li> <li>2 大阪府</li> <li>2 阿山県</li> <li>2 愛媛県</li> </ul>                                                                                                    | <ul> <li>· 北陸</li> <li>· 北陸</li> <li>· 高城県</li> <li>· 高井県</li> <li>· 高井県</li> <li>· 三重県</li> <li>· 三重県</li> <li>·</li></ul> | <ul> <li>凍海</li> <li>② 秋田県</li> <li>③ 千葉県</li> <li>③ 山梨県</li> <li>③ 山梨県</li> <li>③ 山和県</li> <li>③ 山口県</li> </ul>                                                                                                    | 西 <b>《中国</b><br>《 山形県<br>《 東京都<br>《 長野県                     | <ul> <li>☑四国</li> <li>☑ 福島県</li> <li>☑ 神奈川県</li> </ul>                                                                                                    |              |
| ΣIJア                      | <ul> <li>□北海道・</li> <li>□九州・沖</li> <li>□北海道</li> <li>□ 茨城県</li> <li>□ 新潟県</li> <li>□ 岐阜県</li> <li>□ 滋賀県</li> <li>□ 鳥取県</li> <li>□ 福岡県</li> <li>□ 油岡県</li> <li>□ おいまで</li> </ul> |                                                                                                    | 2         甲信載           2         岩手県           2         群馬県           2         石川県           2         愛知県           2         大阪府           2         岡山県           2         愛媛県           2         長崎県                                                                                                    | <ul> <li>* 北陸</li> <li>* 北陸</li> <li>* 宮城県</li> <li>* 宮城県</li> <li>* 宮山県</li> <li>* 三重県</li> <li>* 三重県</li> <li>*</li></ul> | <ul> <li>凍海&lt;</li> <li>2 秋田県</li> <li>2 千葉県</li> <li>2 山梨県</li> <li>2 山梨県</li> <li>2 山山県</li> <li>2 山口県</li> <li>3 山口県</li> <li>3 大分県</li> </ul>                                                                                                    | 西<br>② 山形県<br>③ 東京都<br>② 長野県<br>③ 和歌山県                      | <ul> <li>☑四国</li> <li>☑ 福島県</li> <li>☑ 神奈川県</li> <li>☑</li> <li>☑</li> <li>□</li> <li>□</li></ul> |              |
| ΣIJア                      | <ul> <li>□北海道・</li> <li>□九州・沖</li> <li>□北海道</li> <li>□ 茨城県</li> <li>□ 新潟県</li> <li>□ 蘇県県</li> <li>□ 益賀県</li> <li>□ 高取県</li> <li>□ 福岡県</li> <li>□ 沖縄県</li> </ul>                 | 東北     2 例明       福     二 青森県       三 青森県     三 栃木県       三 栃木県     三 斎山県       三 斎都府       三 島根県       三 香川県       三 佐賀県                | <ul> <li>マローに</li> <li>マローに</li> <li>マロー</li> <li>マロー</li> <li>マロー<th><ul> <li>* 北陸</li> <li>* 北陸</li> <li>* 宮城県</li> <li>* 宮城県</li> <li>* 宮玉県</li> <li>* 福井県</li> <li>* 三重県</li> <li>* 三重県</li> <li></li></ul></th><th><ul> <li>凍病</li> <li>② 秋田県</li> <li>③ 千葉県</li> <li>③ 山梨県</li> <li>③ 山和県</li> <li>③ 山口県</li> <li>③ 山口県</li> <li>③ 大分県</li> </ul></th><th>西 <b>『中</b>国<br/>』 山形県<br/>』 東京都<br/>』 長野県<br/>『 和歌山県</th><th><ul> <li>☑四国</li> <li>☑ 福島県</li> <li>☑ 神奈川県</li> <li>☑ 神奈川県</li> <li>☑ 正泉島県</li> </ul></th><th></th></li></ul> | <ul> <li>* 北陸</li> <li>* 北陸</li> <li>* 宮城県</li> <li>* 宮城県</li> <li>* 宮玉県</li> <li>* 福井県</li> <li>* 三重県</li> <li>* 三重県</li> <li></li></ul>  | <ul> <li>凍病</li> <li>② 秋田県</li> <li>③ 千葉県</li> <li>③ 山梨県</li> <li>③ 山和県</li> <li>③ 山口県</li> <li>③ 山口県</li> <li>③ 大分県</li> </ul>                                                                                                    | 西 <b>『中</b> 国<br>』 山形県<br>』 東京都<br>』 長野県<br>『 和歌山県          | <ul> <li>☑四国</li> <li>☑ 福島県</li> <li>☑ 神奈川県</li> <li>☑ 神奈川県</li> <li>☑ 正泉島県</li> </ul>                                                                                                    |              |
| エリア<br>同製品PRメッセージ<br>送付回数 | <ul> <li>□北海道・</li> <li>□九州・沖</li> <li>□北海道</li> <li>□ 茨城県</li> <li>□ 新潟県</li> <li>□ 岐阜県</li> <li>□ 益賀県</li> <li>□ 急取県</li> <li>□ 福岡県</li> <li>□ 沖縄県</li> <li>□ ○</li> </ul>    | 東北     〇四3       福     日       日     吉森県       日     栃木県       日     富山県       日     京都府       日     島根県       日     香川県       日     佐賀県 | <ul> <li>取用</li> <li>取用</li> <li>日本</li> <li>日本</li> <li></li></ul>                                                                                                    | <ul> <li>* 北陸</li> <li>* 北陸</li> <li>* 宮城県</li> <li>* 宮城県</li> <li>* 宮東県</li> <li>* 三重県</li> <li>* 三重県</li> <li></li></ul>  | <ul> <li>凍病</li> <li>② 秋田県</li> <li>③ 千葉県</li> <li>③ 山梨県</li> <li>③ 山和県</li> <li>③ 山口県</li> <li>③ 山口県</li> <li>③ 大分県</li> </ul>                                                                                                    | 西 <b>『中</b> 国<br>』 山形県<br>』 東京都<br>』 長野県<br>『 和歌山県          | <ul> <li>☑四国</li> <li>☑ 福島県</li> <li>☑ 神奈川県</li> <li>☑ 神奈川県</li> <li>☑ 市奈川県</li> </ul>                                                                                                    |              |
| エリア<br>同製品PRメッセージ<br>送付回数 | <ul> <li>□北海道・</li> <li>□九州・沖</li> <li>□ 北海道</li> <li>□ 茨城県</li> <li>□ 新潟県</li> <li>□ 岐阜県</li> <li>□ 強賀県</li> <li>□ 急取県</li> <li>□ 福岡県</li> <li>□ 沖縄県</li> <li>0</li> </ul>     | 東北     〇四3       福     二 青森県       〇 青森県       〇 茄木県       〇 富山県       〇 富島根県       〇 香川県       〇 佐賀県                                    | 2甲信           2 岩手県           2 甜馬県           2 甜馬県           2 甜馬県           2 甜馬県           2 甜馬県           2 甜馬県           2 甜馬県           2 甜瓜県           2 愛知県           2 愛媛県           2 長崎県                                                                                                    | <ul> <li>* 北陸</li> <li>* 二、</li> <li>※ 古城県</li> <li>※ 古城県</li> <li>※ 古城県</li> <li>※ 古城県</li> <li>※ 古城県</li> <li>※ 古城県</li> <li>※ 古城県</li> <li>※ 古城県</li> <li>※ 市城県</li> <li>※ 市城県</li> <li>※ 市城県</li> <li>※ 市城県</li> </ul>                                                                                                    | <ul> <li>凍海&lt;</li> <li>2 秋田県</li> <li>2 千葉県</li> <li>2 山梨県</li> <li>2 山梨県</li> <li>2 山梨県</li> <li>2 山和県</li> <li>2 山和県</li> <li>2 山和県</li> <li>3 六分県</li> </ul>                                                                                                    | 西 <b>2中</b> 国<br>2 山形県<br>2 東京都<br>2 長野県<br>2 和歌山県<br>2 宮崎県 | <ul> <li>☑ 四国</li> <li>☑ 福島県</li> <li>☑ 神奈川県</li> <li>☑ 神奈川県</li> <li>☑ 市奈川県</li> </ul>                                                                                                    |              |

絞り込みの結果、該当するユーザーを抽出できました。

[この対象にメッセージを送る]をクリックし、送信画面へ進んでください。

| 該当2件 この対象にメッセージを送る |           |         |           |            |                     |                       |                        |
|--------------------|-----------|---------|-----------|------------|---------------------|-----------------------|------------------------|
| 業種                 | 職種        | エリア     | お気に入<br>り | カタログ<br>DL | 製品・技術情<br>報<br>閲覧回数 | 最終アクション日<br>時         | 同製品PRメッセ<br>ージ<br>送付回数 |
| 建設コンサルタ<br>ント      | 計画・設<br>計 | 千葉<br>県 | -         | あり         | 2                   | 2022年10月13日 0<br>9:39 | 0                      |
|                    | 調査・診<br>断 | 山梨県     |           | あり         | 2                   | 2022年10月13日 0<br>9:35 | 0                      |

PR メッセージの送信

フォーマットに従い PR メッセージを入力し、送信してください。

PR メッセージへの返信として、匿名の問い合わせを受け付けるかどうかを設定できます。

| PRメッセージ入力               |                                                                                                    |
|-------------------------|----------------------------------------------------------------------------------------------------|
| 対象製品・技術情報               | テスト1009                                                                                                    |
| 送付先対象                   | 2件                                                                                                    |
| 件名(必須)                  | 展示会「XX展」に出展します!                                                                                                    |
| 本文(必須)                  | ジ・B       I       U       S       B       I       U       S       B       I       U       S       I       I |
|                         | 【主催者】 XX展運営委員会<br>【参加概要】 ○○に加えまして、△△という新製品も紹介させていただく予定です。実物を展示いたします。<br>皆様のご来場をお待ちしております。                                                                                                    |
|                         | ※1,000文字以内を目安としてください。                                                                                                    |
| 匿名での問い合わせ<br>を受け付ける(必須) | ● 匿名を許可する(推奨) ─ 匿名を許可しない                                                                                                    |
|                         | 送信する<br>戻る                                                                                                    |

| Rメッセ                              | ージを     | 送信しました                                                                                                    |      |                                   |                                  |
|-----------------------------------|---------|----------------------------------------------------------------------------------------------------|------|-----------------------------------|----------------------------------|
|                                   |         |                                                                                                    |      | PRメッセ-                            | - ジ新規作用                          |
| 送信日時                              | 製品名     | 選定条件                                                                                                    | 送信件数 | 製品ベー<br>ジ閲覧<br>(送付後<br>30日以<br>内) | 問い合わ<br>せ数<br>(送付後<br>30日以<br>内) |
| 2022<br>年10<br>月13<br>日 10:<br>08 | テスト1009 | アクション収集期間:2022/08/13~2022/10/13<br>カタログDL:あり<br>閲覧回数:1回以上<br>お気に入り:指定なし<br>業種:指定なし<br>電種:指定なし<br>エリア:北海道、青森県、岩手県、宮城県、秋田県、山形県、福島県、茨城県、栃木<br>県、群馬県、埼玉県、千葉県、東京都、神奈川県、新潟県、富山県、石川県、福井県、<br>山梨県、長野県、岐阜県、静岡県、愛知県、三重県、滋賀県、京都府、大阪府、兵庫<br>県、奈良県、和歌山県、鳥取県、島根県、岡山県、広島県、山口県、徳島県、香川県、<br>愛媛県、高知県、福岡県、佐賀県、長崎県、熊本県、大分県、宮崎県、鹿児島県、沖縄<br>県<br>同一製品のメッセージ送付回数:0~6回 | 2    | 0人<br>(0%)                        | 0件<br>(0%)                       |

# 匿名問い合わせの受付

送付した PR メッセージには、返信という形で問い合わせが届く場合があります。

送付時に設定を行うことで、匿名での問い合わせを受け付けることも可能です。

PR メッセージへの問い合わせの対応については、[お問い合わせ管理] から返信ができま

す。

| ⋜イページメニュー                                   |                  |             |           |             |            |        |             |                       |         |        |
|---------------------------------------------|------------------|-------------|-----------|-------------|------------|--------|-------------|-----------------------|---------|--------|
| <ul> <li>▲ マイページトップ</li> </ul>              | お問い合わ<br>日時      | せ ステータ<br>ス | 実名/匿<br>名 | 製品名         | お急ぎ度       | 希望内容   | 目的          | 返答日時                  | 返信<br>数 |        |
| <ul><li>□ 企業情報管理</li><li>■ カタログ管理</li></ul> | 2022-10-13<br>16 | 10: 未処理     | 匿名        | テスト10<br>09 | 急ぎでは<br>ない | 質問がしたい | 情報収集の<br>ため | -                     | 0       | 返<br>信 |
| 穀品・技術管理                                     | 2022-10-12<br>10 | 14: 未処理     | 実名        | テスト10<br>09 | 急ぎでは<br>ない | 質問がしたい | 設計のため       | -                     | 0       | 返<br>信 |
| ● お問い合わせ管理                                  | 2022-06-28<br>49 | 1: 返信済み     | 実名        | テスト10<br>09 | 急いでい<br>る  | 連絡がほしい | 情報収集の<br>ため | 2022年06月28日 1<br>1:51 | 1       | 返<br>信 |

お問い合わせ管理詳細より、問い合わせ内容を確認してください。

匿名のため企業名や個人名、連絡先は表示されず、業種、職種、エリアのみが表示されま す。下部の返信フォームより返信してください。

|                     | ご利用ガイド株式会社 サガシバの使い方さん ログアウト             |
|---------------------|-----------------------------------------|
| お問い合わせ管理 詳細         | サガシバ (TOP) ヘアクセス / HOME / お問い合わせ管理 / 詳細 |
|                     |                                         |
| 製品名                 | テスト1009                                 |
| 業種                  | 建設コンサルタント                               |
| 職種                  | 計画、設計                                   |
| エリア                 | 千葉県                                     |
| お問い合わせ日時            | 2022-10-13 10:16                        |
| ステータス               | 未処理<br>□ 完了 <del>更新</del>               |
| お急ぎ度                | 急ぎではない                                  |
| 希望内容                | 質問がしたい                                  |
| 目的                  | 情報収集のため                                 |
| お問い合わせ内容            | ○○に関しまして<br>△△県での採用実績はありますでしょうか。        |
| 添付ファイル              |                                         |
| 返信一覧                | 返信はありません                                |
| 返信フォーム              |                                         |
| ご利用ガイド株式会社 サガシバの使いた | ס                                       |
|                     |                                         |

### 4-4. 機能3 相談広場キーワード通知

#### 相談広場通知キーワードの設定

設定したキーワードが相談広場の投稿に含まれていた場合、メール通知が届く機能です。 掲載企業様は相談広場の投稿へ自社製品・技術に関する提案が可能となっています。 キーワードを設定しておくことで、掲載製品と関係のある質問が投稿されたことがすぐにわ かります。

① 「相談広場管理」メニューの「相談広場キーワード管理」を開きます。

|                                                                                                    | 相談広場管理    | サガシバ (TOP) ヘアクセス / HOME / 相談広場管理 |
|----------------------------------------------------------------------------------------------------|-----------|----------------------------------|
| マイページメニュー                                                                                                    |           |                                  |
| 🏚 マイページトップ                                                                                                    |           | 相談広場キーワード管理                      |
| 🖡 企業情報管理                                                                                                    |           |                                  |
| ■■ カタログ管理                                                                                                    | タイトル      |                                  |
| シション・     技術管理     ション・     ちょう     ション・     ちょう     ション・     ちょう     ション・     ション・ | カテゴリ      | ~                                |
| €) お問い合わせ管理                                                                                                    | 回答受付ステータス | ● すべて ○ 回答受付中 ○ 解決済み             |
| 🙆 メッセージ送付管理                                                                                                    |           | 10 赤                             |
| ▲ 顧客リスト管理                                                                                                    |           |                                  |
| 和談広場管理                                                                                                    |           |                                  |

② キーワードは5つまで入力できます。入力文字数は1つにつき2~20字までです。

# 入力が完了したら [更新する] ボタンをクリックして設定完了です。

|             | 相談広場キーワード管理                                  | サガシバ(TOP)へアクセス / HOME / 相談広場管理 / 相談広場キーワード管理 |  |  |  |  |  |
|-------------|----------------------------------------------|----------------------------------------------|--|--|--|--|--|
| マイページメニュー   |                                              |                                              |  |  |  |  |  |
| 🏚 マイページトップ  |                                              | 相談広場管理へ戻る                                    |  |  |  |  |  |
| ■ 企業情報管理    |                                              |                                              |  |  |  |  |  |
| ■ カタログ管理    | 登録したキーワードを含む相談が投稿された場合に通知を受けることができます。該当件数テスト |                                              |  |  |  |  |  |
| ◎ 製品・技術管理   | キーワード1                                       | キーワードのテスト                                    |  |  |  |  |  |
| €) お問い合わせ管理 | キーワード2                                       |                                              |  |  |  |  |  |
| ◇ メッセージ送付管理 | キーワード3                                       |                                              |  |  |  |  |  |
| 🙅 顧客リスト管理   | キーワード4                                       |                                              |  |  |  |  |  |
| ④ 相談広場管理    | キーワード5                                       |                                              |  |  |  |  |  |
| 😪 お気に入り管理   | 更新する                                         |                                              |  |  |  |  |  |
| ▲ アカウント設定   |                                              |                                              |  |  |  |  |  |

# キーワード通知メール

メールとマイページの新着情報に相談広場へのキーワード通知が届きます。

メールに記載の「■投稿内容」URLページ、また新着情報のお知らせから

#### 相談広場へアクセス可能です。

『サガシバ』お探しの相談が投稿されました

ご利用ガイド株式会社 サガシバの 使い方 様

いつもサガシバをご利用いただきまして、誠にありがとうございます。 ご指定の条件に該当する相談が投稿されましたのでお知らせいたします。

#### ∎投稿内容

相談タイトル:現場で使える石材に関して 相談本文:石材を探しております。※キーワードのテスト URL:<u>https://test.sagashiba.jp/questions/570/view</u>

■該当条件 キーワードのテスト

ご不明な点については、FAQページをご参照ください。 FAQページ:<u>https://test.sagashiba.jp/faq</u>

今後ともサガシバをよろしくお願いいたします。

|            | HOME              |                             |  |  |  |
|------------|-------------------|-----------------------------|--|--|--|
| ⋜イページメニュー  |                   |                             |  |  |  |
| 🏚 マイページトップ | 新着情報              |                             |  |  |  |
| ① 企業情報管理   | 2021年06月22日 11:17 | 登録したキーワードを含む相談が相談広場に投稿されました |  |  |  |
| 🔋 カタログ管理   | 2021年06月10日 10:13 | 製品・技術情報にお問い合わせがありました        |  |  |  |
| 教品・技術管理    | 2021年06月10日 10:12 | 製品・技術情報にお問い合わせがありました        |  |  |  |

#### 相談広場への提案

メールに記載の「■投稿内容」URLページ、または新着情報のお知らせから相談広場へアク セス可能です。

投稿内容をご確認いただき、掲載製品・技術と関連があればコメントをお願い致します。 ※企業名を表示した状態での提案となります。

「相談広場管理」に投稿履歴が残ります。

|                                                                                                    | 相談広場管理  |                      | サガシバ(TOP)へアクセス / HOME / 相談広場管理 |              |                 |
|----------------------------------------------------------------------------------------------------|---------|----------------------|--------------------------------|--------------|-----------------|
| ⋜イページメニュー                                                                                                    |         |                      |                                |              |                 |
| 🏚 マイページトップ                                                                                                    |         |                      |                                | 相談広場         | <b>まー</b> ワード管理 |
| ① 企業情報管理                                                                                                    |         |                      |                                |              |                 |
| ■ カタログ管理                                                                                                    | タイトル    |                      |                                |              |                 |
| ◇ 製品・技術管理                                                                                                    | カテゴリ    |                      |                                |              | *               |
| €) お問い合わせ管理                                                                                                    | 回答受付ステー | ● すべて ○ 回答受付中 ○ 解決済み |                                |              |                 |
| 🙆 メッセージ送付管理                                                                                                    |         | 検索                   |                                |              |                 |
| 👱 顧客リスト管理                                                                                                    |         |                      |                                |              |                 |
| 4<br>4<br>4<br>8<br>4<br>5<br>4<br>5<br>4<br>5<br>4<br>5<br>4<br>5<br>4<br>5<br>4<br>5<br>4<br>5<br>4<br>5<br>4<br>5<br>4<br>5<br>5 |         |                      |                                |              |                 |
| 😪 お気に入り管理                                                                                                    | カテゴリ    | タイトル                 |                                | 投稿者          | 投稿日時            |
| 👤 アカウント設定                                                                                                    |         | 通知機能テスト              |                                | ニックネームさ<br>ん | 2020年12月21<br>日 |
| 目 契約プラン                                                                                                    |         | NO IMAGE             |                                |              |                 |
| ? 手順書 (PDF)                                                                                                    |         |                      |                                |              |                 |

# 5. お問い合わせ

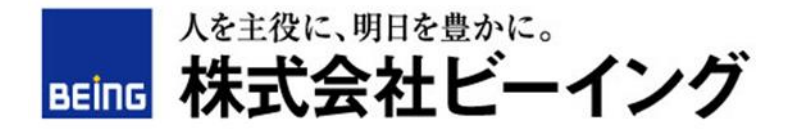

<お問合せ先>

事業企画部 事業推進グループ

電話番号: 03-5348-3720(担当:サガシバ 小池・片桐)

受付時間: 9:00~18:00(土日祝日を除く)

メールアドレス:sg-support@sagashiba.jp